## 電子公文附件使用 ODF 格式比例之查詢方式

(---)

## 請機關發文人員登入公文電子交換服務系統

(http://oems.chcg.gov.tw/)

(二)請如下圖先點選「報表」,於出現的選單點選「發文 ODF 統計表」。

|        | Ⅲ 公文電子交                 | E換服務系統                                                                                   | 的第三日 義                       | 🍐 操作手冊   收發憑證 ▼ | 1 |
|--------|-------------------------|------------------------------------------------------------------------------------------|------------------------------|-----------------|---|
|        | 公文收發                    | 報表                                                                                       |                              |                 |   |
| 首頁 收文匣 | · <b>愛文ODF統計表</b><br>發文 | <ul> <li>收交清單</li> <li>收交數量統計表</li> <li>發交清單</li> <li>發交異常清單</li> <li>發交未確認清單</li> </ul> | 日 © 至 2019/11/18 23時<br>Q 預覧 |                 |   |
| 發文匣    | 2                       | 轉紙本發交清單<br>發文數量統計表<br>發文ODF統計表                                                           |                              |                 |   |

(三)

|     | 公文收發                                             | 報表                     |                 |                       |  |   |  |  |
|-----|--------------------------------------------------|------------------------|-----------------|-----------------------|--|---|--|--|
|     | 養文ODF統計表                                         |                        |                 |                       |  |   |  |  |
| 首頁  |                                                  |                        |                 | 🔋 🕑 至 2019/11/18 23 時 |  | 9 |  |  |
| 收文匣 |                                                  |                        |                 |                       |  |   |  |  |
| 發文匣 | i4 4 1 min 1 ≥ i                                 | l4 4 1 mb1 > >l kk • € |                 |                       |  |   |  |  |
|     | 發文ODF統計表<br>發文H期:108/11/18 00:00~108/11/18 23:59 |                        |                 | 表日期:108/11/18 16:24   |  |   |  |  |
|     | 公文附件數                                            | 微軟格式附件數<br>(A)         | ODF格式附件數<br>(B) | ODF比例<br>(B/(A+B))    |  |   |  |  |
|     | 0                                                | 0                      | 0               | 0.00%                 |  |   |  |  |
|     |                                                  |                        |                 |                       |  |   |  |  |

於出現的查詢畫面如上圖,設定起訖日期後點選「預覽」,即可以得

到 ODF 比例。